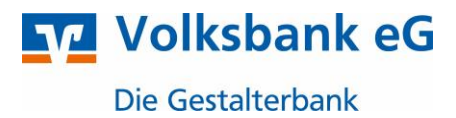

# VR-NetWorld - Kontoumstellung mittels VR-NetWorld Card

Nur für Kunden der bisherigen **Volksbank Rhein-Wehra eG** ab dem 11. November 2024

Im Zeitraum vom 08. November bis 10. November 2024 erfolgt im Rahmen der "Technischen Fusion" die Zusammenführung der Datenbestände der Volksbank Rhein-Wehra eG zur **Volksbank eG – Die Gestalterbank**.

Zugriffe auf den Bankrechner sind am Freitag, 08. November 2024 noch bis 20.00 Uhr möglich. Ab Montag, 11. November 2024 müssen die Kunden der ehemaligen Volksbank Rhein-Wehra eG im Zuge dieser Umstellung in Ihrer Finanzsoftware die Bankleitzahl und ggfs. die Kontonummer abändern.

Danach kann die VR-NetWorld Software mittels VR-NetWorld Card wie gewohnt genutzt werden.

Dieser Leitfaden unterstützt Sie bei der Umstellung auf die neue Bankverbindung.

# Inhaltsverzeichnis

1. Umstellung über Fusionsassistent

oder

**WICHTIG** 

- 2. Manuelle Umstellung (ohne Fusionsassistent):
  - 2.1 Anmeldung und Durchführung der Datensicherung
  - 2.2 Überprüfung der Datenübertragung
  - 2.3 Bankverbingungsdaten ändern und synchronisieren
  - 2.4 Neuzugeordnete Konten löschen
  - 2.5 Hinterlegen der neuen Kontonummer und BLZ bei den bisherigen Konten
  - 2.6 Konten aktualisieren

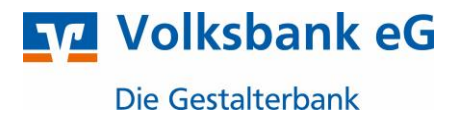

## 1. Umstellung über Fusionsassistent

- 1.1 Starten Sie VR-NetWorld Software wie gewohnt und melden Sie sich mit den, Ihnen bekannten, Anmeldedaten an.
- 1.2 Bevor Sie mit der eigentlichen Umstellung beginnen, führen Sie bitte zunächst eine Datensicherung in Ihrer VR-Networld Software durch. Hierzu öffnen Sie, links oben, das Volksbank Symbol und klicken anschließend auf "Sichern". Nach Durchführung der Datensicherung, können Sie die VR-NetWorld Software erneut öffnen.

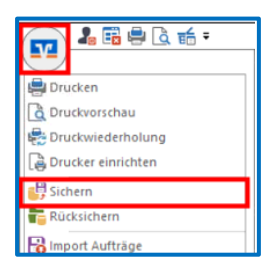

1.3 Die VR-NetWorld Software unterstützt Sie ab der Version 8.06 bei der Umstellung Ihrer Konten nach einer Bankenfusion. Prüfen Sie hierzu bitte Ihre aktuelle Programmversion. Ihren Softwarestand rufen Sie über den Reiter "Hilfe" → "Über VR-NetWorld Software" ab.

| Stammdaten Extras Hilfe                                                                                                    | Konten<br>en eines Importieren aus an<br>utzers ZV-Programme<br>Assistenten                                                                                                    | deren SEPA<br>n Umstellung I | Prüfen auf<br>astschrifteinzüg | Bankenfusion<br>e | Neuigkeiten Über VR-NetWorld<br>Software |
|----------------------------------------------------------------------------------------------------|----------------------------------------------------------------------------------------------------|------------------------------|--------------------------------|-------------------|------------------------------------------|
| Info über VR-NetWorld Software           VR:3deWorld Software           VR:3deWorld Software           Version 8.86 119.85.2024 Build 14<br>Remote Volversion           © 2024           Produkthame         Version           Modularia         80514 119.85.2024<br>Build 119.85.2024           Archerkig         80514 119.85.2024<br>Build 119.85.2024           AuflagGroupment         80514 119.85.2024<br>Build 19.85.2024           AudingGoroperet         80514 119.85.2024<br>Build 19.85.2024           Dadbaugerigt-ob/Component         80514 119.85.2024<br>Build 19.85.2024           Dadbaugerigt-ob/Component         80514 119.85.2024<br>Build 19.85.2024           Dadbaugerigt-ob/Component         80514 119.85.2024<br>Build 19.85.2024           Dadbaugerigt-ob/Component         80514 119.85.2024           Dadbaugerigt-ob/Component         80514 119.85.2024           Dadbaugerigt-ob/Component         80514 119.85.2024           Dadbaugerigt-ob/Component         80514 119.85.2024           Dadbaugerigt-ob/Component         80514 119.85.2024           Dadbaugerigt-ob/Component         80514 119.85.2024           Dadbaugerigt-ob/Component         80514 119.85.2024           Dadbaugerigt-ob/Component         80514 119.85.2024           Dadbaugerigt-ob/Component         80514 119.85.2024           Dadbaugerigt-ob/C | X<br>Uzenz<br>Algemeines<br>Copylight<br>© 2024<br>© 2024<br>© 202 |                              |                                |                   |                                          |

Sollten Sie noch eine ältere Version als 8.06 einsetzen, führen Sie bitte zunächst ein Programmupdate durch. Das Update können Sie über den Reiter "Extras"  $\rightarrow$  "Programmaktualisierung" durchführen.

- 1.4 Bevor Sie den Fussionsassistent starten können, überprüfen Sie zunächst, ob sich im Ausganskorb noch nicht versendete Aufträge vorhanden sind. Diese müssen gelöscht und nach der Umstellung neu angelegt werden.
- 1.5 Den Fusionsassistenz der VR-NetWorld Software starten Sie, indem Sie den Reiter "Hilfe" anklicken, und anschließend das Icon "Bankenfusion" auswählen.

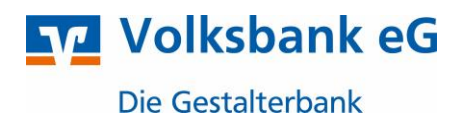

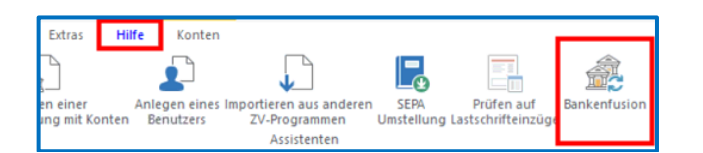

Bestätigen Sie die einzelnen Seiten des Fusionsassistenten mit "Weiter" und schließen die Umstellung mit dem Button "Fertigstellen" ab. Das Protokoll zur Umstellung kann optional abgespeichert werden.

1.6 Für den Abschluss muss der Zugang über den Reiter "Stammdaten"  $\rightarrow$  "Bankverbindungen" einmal synchronisiert werden.

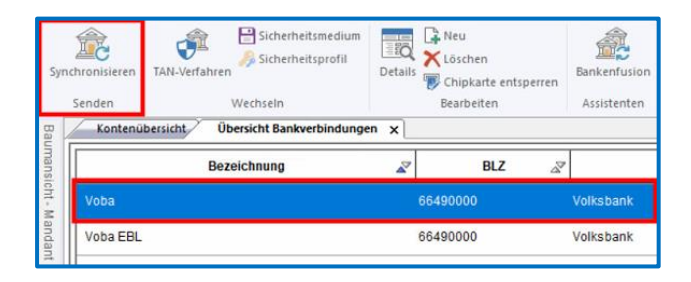

Die Umstellung ist damit abgeschlossen!

**Hinweis:** 

Sofern Sie in der VR-NetWorld Software mehrere Mandanten verwalten, prüfen Sie unter allen Mandanten in der Software, ob an weiteren Zugängen der ehemaligen Volksbank Rhein-Wehra eG die beschriebenen Änderungen vorzunehmen sind.

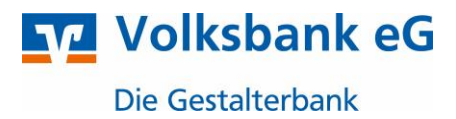

# 2. Manuelle Umstellung (ohne Fusionsassistent)

#### 2.1 Anmeldung und Durchführung der Datensicherung

Um die manuelle Umstellung (ohne Fusionsassistent) durchzuführen, melden Sie sich bitte wie gewohnt in der VR-Networld Software an.

Bevor Sie mit der eigentlichen Umstellung beginnen, führen Sie bitte zunächst eine Datensicherung in Ihrer VR-Networld Software durch. Hierzu öffnen Sie links oben das Volksbank Symbol und klicken anschließend auf "Sichern". Nach Durchführung der Datensicherung, können Sie die VR-NetWorld Software erneut öffnen.

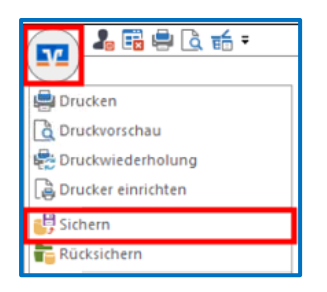

# 2.2. Überprüfung der Datenübertragung

Befinden sich in der Datenübertragung noch nicht versendete Aufträge, müssen diese storniert und nach Umstellung neu angelegt werden.

# 2.3 Bankverbindungsdaten synchronisieren

Beginnen Sie nun mit der Umstellung. Wählen Sie bitte zunächst den Reiter "Stammdaten" und im nächsten Schritt die Schaltfläche "Bankverbindungen". Markieren Sie nun im Programmfenster die Bankverbindung der Volksbank Rhein-Wehra eG aus und klicken Sie in der Symbolleiste auf "Synchronisieren".

| 🔒 🎜 🖶 🖪 1            | 🗧 🗧 Übersicht Bankver                  | bindungen - VR-N | letWorld Softw              | are      | Bankverbindungen       |               |
|----------------------|----------------------------------------|------------------|-----------------------------|----------|------------------------|---------------|
| Startseite 1         | ransaktionen Auswertunge               | n Stammdat       | en Extras                   | Hilfe    | Bankverbindungen       |               |
| Achronisieren TAN-Ve | Sicherheitsmedium<br>Sicherheitsprofil | Details          | u<br>chen<br>pkarte entsper | ren Bank | enfusion               |               |
| Senden               | Wechseln                               | Bea              | rbeiten                     | Assi     | stenten                |               |
| Kontenübersicht      | Übersicht Bankverbindung               | en x             |                             |          |                        |               |
|                      | Bezeichnung                            | <b>A</b>         | BLZ                         | A        |                        | Kreditinstitu |
| Voba HBCI            |                                        | 6949             | 0000                        | VE       | Schwarzwald Baar Hegau |               |

Durch die Synchronisierung werden die bisherigen Kontonummern deaktiviert und die neuen Kontonummern automatisch angelegt.

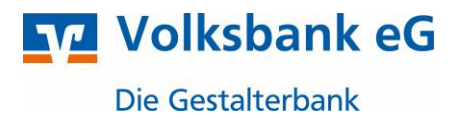

#### 2.4 Neu zurückgemeldete Konten löschen

Damit Ihre Umsatzanzeige nahtlos fortgeführt werden kann, ist es zunächst notwendig, die automatisch neu angelegten Konten wieder zu löschen.

Klicken Sie in der Kontenübersicht die neuen Konten an und löschen Sie diese. Bestätigen Sie die Rückfrage mit "Ja".

Sie erkennen die neu angelegten Konten an dem Hinweis "liegt nicht vor" in der Spalte "Saldo".

| 🚗 5 8 A 5 5 1 -                                                             | VR-NetWorld -         | lantenübersicht                                 | Kontext                                                                                                    |                                       |                       |                       |              | the second second secon | and the second second |  |
|-----------------------------------------------------------------------------|-----------------------|-------------------------------------------------|----------------------------------------------------------------------------------------------------|---------------------------------------|-----------------------|-----------------------|--------------|----------------------------------------------------------------------------------------------------|-----------------------|--|
| Startseite Transaktionen Au                                                 | sweitlungen SI        | ammdaten Extras Hil                             | re Korten                                                                                                    |                                       |                       |                       |              | Registrierung/Lizen                                                                                                    | nzimformati           |  |
| Umsätze Auscrüge Auftrige Ausgangskoht                                      | erweisung<br>Erfatten | sonritt<br>said taden<br>Aktustoleren A<br>said | lie Konten<br>Malifieren +                                                                                    | 139                                   |                       |                       |              |                                                                                                    |                       |  |
| Baumansicht - Mandant 🛛 🛪 🗙                                                 | Kontenübers           | icht 😠 Übersicht Bankveit                       | andungen                                                                                                    |                                       |                       |                       |              |                                                                                                    | <u>.</u>              |  |
| G 💁 Ostharzer VB eG                                                         | Gruppiert rach        | ohne Gruppierung                                |                                                                                                    |                                       |                       |                       |              |                                                                                                    |                       |  |
| E Genternübersicht<br>- C 160405400 Kontokprent                             | 3                     |                                                 | Konto                                                                                                    | 2 Kontoart/Bank                       | a <sup>y</sup> Datum  | a <sup>37</sup> Saldo | Z Wfährung Z | Letzte Aktualisierung 🖉                                                                                                    | 3                     |  |
| <ul> <li>160408410_Kontokoment</li> <li>(# 990003400_Kentokoment</li> </ul> | 8,71                  | 160408400_Kontokarrent                          | 08400 Kontokorrent<br>DB410 Kontokorrent<br>003400 Kontokorrent<br>003400 Kontokorrent<br>003410 Kontokorrent | Kontokorrent<br>GAD Testbank ohne UPD | 07.05.2014            | 4.523                 | % EUR        | 08.05.2014                                                                                                    | P                     |  |
| E C 900003418 Kentekoment                                                   | <b>1</b>              | 60408410_Kontokorrent                           |                                                                                                    | Kontokorrent<br>GAD Testbank ohne UPD | 30.04.2014            | 401,                  | 1 EUR        | 08 05 2014                                                                                                    | V                     |  |
| - Protokolle                                                                | en s                  | 900003400_Kontokorrent                          |                                                                                                    | Kontokorrent<br>GAD Testbank ohne UPD |                       | liegt nicht v         | ar           |                                                                                                    |                       |  |
| - 🕼 Zahlungsempf /Zahler                                                    | ên s                  | 900003410_Kontokorrent                          |                                                                                                    | Kontokorrent<br>GAD Testbank ohns UPD |                       | liegt nicht v         | ar           |                                                                                                    | 1                     |  |
| 🕞 🐣 Ausgangskarb<br>🔮 VRNETMV                                               |                       |                                                 |                                                                                                    | Si                                    | umme der Salden in EL | IR: 4.925,            | 4.925,27 EUR |                                                                                                    |                       |  |

# 2.5 Hinterlegen der neuen Kontonummer und BLZ bei den bisherigen Konten

Sie erkennen Ihre bisherigen Konten u. a. an dem grauen Inaktiv-Symbol:

Öffnen Sie ihr altes, deaktiviertes Konto zum Bearbeiten, indem Sie es markieren und in der Aktionsleiste den Button "Details" auswählen. **≩**76

|         |              |                     |                               |                       |            |        |                       | L             | pronoso                        | -       |                |
|---------|--------------|---------------------|-------------------------------|-----------------------|------------|--------|-----------------------|---------------|--------------------------------|---------|----------------|
| 77      | 🎝 📠 🖷        | là 🖬 🔻              | Kontenübersi                  | icht - VR-NetWorld So | oftware    |        | Konten                |               |                                |         |                |
|         | Startseite   | e Transaktionen     | Auswertungen                  | n Stammdaten          | Extras     | Hilfe  | Konten                |               |                                |         | _              |
| Umsä    | itze Auszüge | Aufträge Ausgangsko | prb ZV-Dateien Ül<br>Freigabe | berweisung Echtzeit-  | Überweisur | E Last | schrift<br>baid laden | Aktualisieren | Alle Konten<br>aktualisieren • | Details | Neu<br>Löschen |
| -       | Mantanii     | Anzeigen            |                               |                       | Erfassen   |        |                       | Sen           | den                            |         | Bearbeiten     |
| au L    | Kontenut     |                     |                               |                       |            |        |                       |               |                                |         |                |
| nansi   |              | 27                  |                               | Konto                 |            |        | A.                    | Konto         | art/Bank                       | Z       | Datum          |
| cht - M | 12           | 123456789           |                               |                       |            |        | Kont                  | tokorrent     |                                |         |                |

Sofern Sie von uns eine neue Kontonummer in einem separaten Anschreiben mitgeteilt bekommen haben, tragen Sie im Feld "Kontonummer" bitte Ihre neue Kontonummer ein.

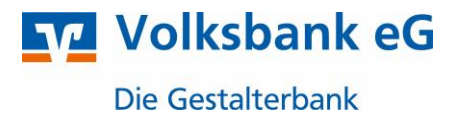

# Ansonsten nehmen Sie bitte keine Änderung an der Kontonummer vor!

Klicken Sie anschließend auf den Button "alternative Bankleitzahl" an und tragen Sie im nächsten Feld die neue Bankleitzahl 664 900 00 ein.

Die Felder IBAN und der BIC werden mit dem Speichern automatisch gefüllt.

| 🛂 Konto bearbeiten                     | ×                                                                                   |
|----------------------------------------|-------------------------------------------------------------------------------------|
| Kontodetails                           | Kontoname * 123456789                                                               |
| SEPA<br>Eigenschaften<br>Umsatzanzeige | Kontaihaber<br>Name des inhabes * Mustemann<br>Adrese des inhabes                   |
| Geschäftsvorfälle                      | Fimennummer                                                                         |
| Übertragungsverfahren                  | Kontoidentifikation                                                                 |
|                                        | BIC GENODE61VS1 ggfs. neue Kontonr.                                                 |
|                                        | Kantonummer 123 456 789 Urterkonto<br>Bankletzahl - 654 500 00 Semative Bankletzahl |
|                                        | Felder welche mit einem * markiert sind, sind Pflichtfelder und müssen belegt sein. |
|                                        | OK Abbrechen Hife                                                                   |

Schließen Sie den Vorgang mit einem Klick auf "OK" ab.

#### Wichtig - Wiederholen Sie diesen Schritt bei allen weiteren Konten der Volksbank Rhein-Wehra eG!

Prüfen Sie bitte alle anderen Anwender/Firmen, ob hier ebenfalls Konten der Volksbank Rhein-Wehra eG enthalten sind und führen gegebenenfalls die vorher genannten Schritte durch.

#### 2.6 Konten aktualisieren

Aktualisieren Sie nun Ihre Konten. Klicken Sie auf den Reiter "Startseite" und danach auf das Symbol "Alle Konten aktualisieren".

| 📊 🎜 🖬 🖶 🗟 🖬 🔻 |               |                           | Kontenübersicht - VR-NetWorld Software |                              |              |  |  |  |
|---------------|---------------|---------------------------|----------------------------------------|------------------------------|--------------|--|--|--|
|               | Startseite    | Transaktionen             | Auswertungen                           | Stammdate                    | n Extras     |  |  |  |
| I             |               | <b>É</b>                  |                                        |                              | 1            |  |  |  |
| Konten        | übersicht Aus | gangskorb Zahlung<br>Zahl | sempf./ ZV-Dateien<br>er Freigabe      | Alle Konten<br>aktualisieren | Ausgangskorb |  |  |  |
|               |               | Anzeigen                  |                                        | Ser                          | nden         |  |  |  |

Die Umstellung ist damit abgeschlossen!

Haben Sie Fragen? Gerne beantwortet sie Ihnen unser Electronic Banking Team, rufen Sie einfach an!

Hotline SBH: 07721 802-4000 Hotline Ortenau: 0781 800-4000

Stand: Oktober 2024 gestalterbank.de